# Składanie wniosku kandydata na egzaminatora

## Aby złożyć wniosek kandydata na egzaminatora należy:

 Przejść na stronę: <u>http://egzaminator.ksdo.gov.pl/</u>, a następnie kliknąć przycisk Złóż wniosek o dostęp <sup>1</sup>.

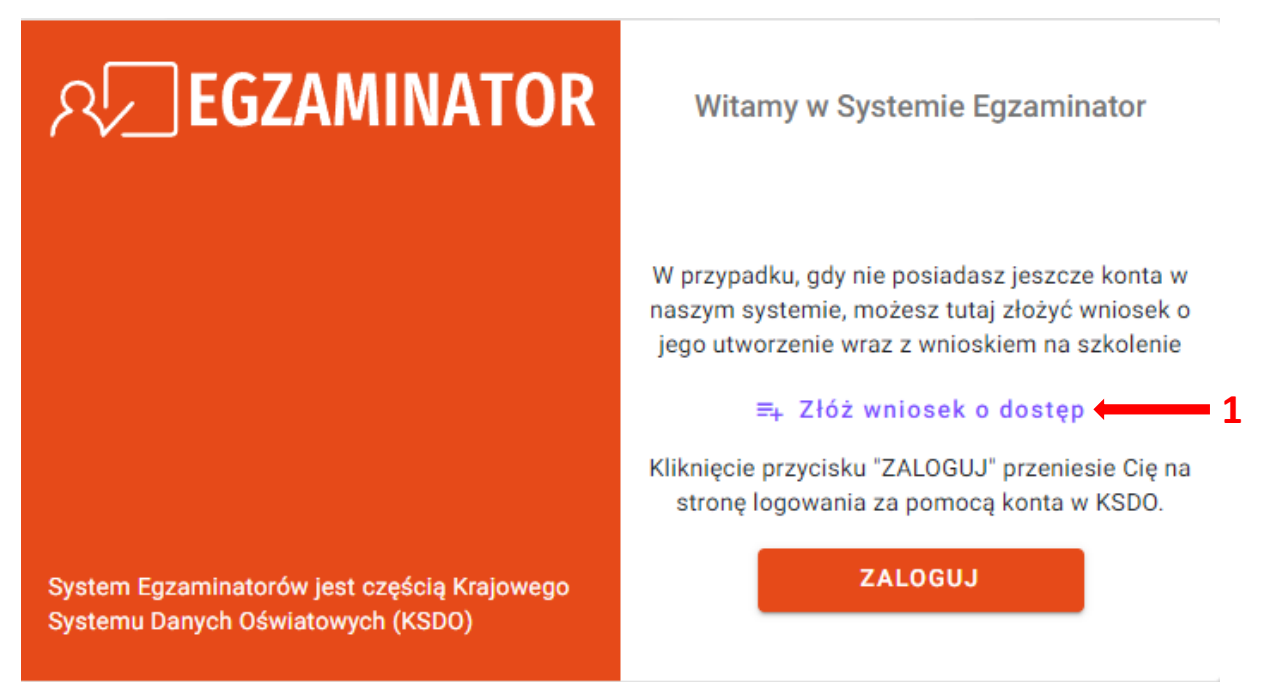

2. Formularz wniosku na egzaminatora składa się z czterech etapów: Dane podstawowe, Adres, Wykształcenie, Zatrudnienie oraz Podsumowanie.

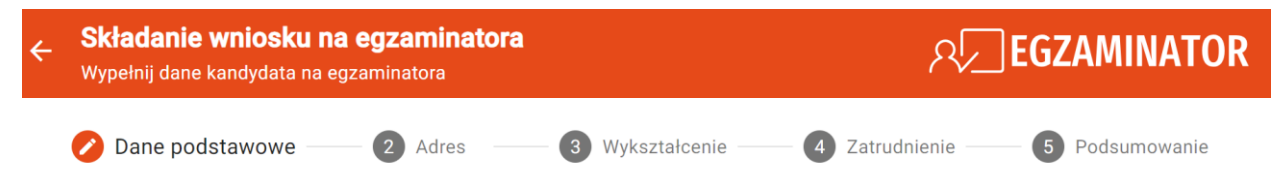

- 3. W pierwszym etapie uzupełnić *Dane podstawowe,* na które składają się:
  - Dane wniosku wybrać odpowiednią Okręgową Komisję Egzaminacyjną<sup>2</sup>
  - Zakres szkolenia wybrać odpowiedni Rodzaj egzaminu <sup>3</sup>: Egzamin ósmoklasisty lub Egzamin maturalny oraz Przedmiot (uprawnienie) <sup>4</sup>, którego dotyczy szkolenie np. matematyka i kliknąć przycisk Dodaj do listy <sup>5</sup>
  - Dane kandydata <sup>6</sup> do uzupełnienia dane osobowe oraz dane kontaktowe
- 4. Po uzupełnieniu wszystkich obowiązkowych pól, które są oznaczone gwiazdką, kliknąć przycisk *Dalej*<sup>7</sup>, co spowoduje przejście do kolejnego etapu.

| Nypełnij dane kandydata na egzaminatora              | <u>م</u>                                                                                   |                |
|------------------------------------------------------|--------------------------------------------------------------------------------------------|----------------|
| Dane podstawowe — 2 Adres —                          | - 3 Wykształcenie — 4 Zatrudnienie                                                         | 5 Podsumowanie |
| ane wniosku                                          |                                                                                            |                |
| Okręgowa Komisja Egzaminacyjna*                      |                                                                                            | -              |
| akres szkolenia                                      |                                                                                            |                |
| <b>Brak info</b><br>Wypełnij formularz por           | F+<br>rmacji o zakresach szkolenia<br>niżej i dodaj przynajmniej jeden zakres do listy.    |                |
| odawanie zakresu szkolenia:                          |                                                                                            |                |
| Rodzaj egzaminu*                                     |                                                                                            | ·              |
| Przedmiot (uprawnienie)*                             |                                                                                            |                |
| (apronnene)                                          |                                                                                            |                |
|                                                      | 5                                                                                          | DODAJ DO LISTY |
| ane kandydata                                        | 5                                                                                          | DODAJ DO LISTY |
| ane kandydata<br>Nazwisko*                           | <b>6</b>                                                                                   | DODAJ DO LISTY |
| Nazwisko*                                            | 6<br>Imię*                                                                                 | DODAJ DO LISTY |
| Pane kandydata<br>Nazwisko*<br>Drugie imię<br>PESEL* | 6<br>Imię*<br>Nazwisko rodowe<br>Data urodzenia*                                           | DODAJ DO LISTY |
| Nazwisko* Drugie imię PESEL* Miejsce urodzenia*      | 5<br>Imię*<br>Nazwisko rodowe<br>Data urodzenia*<br>Telefon*                               | DODAJ DO LISTY |
| Adres e-mail*                                        | 5<br>6<br>Imię*<br>Nazwisko rodowe<br>Data urodzenia*<br>Telefon*<br>Powtórz adres e-mail* | DODAJ DO LISTY |

5. W drugim etapie Adres zamieszkania - uzupełnić dane Adresu zamieszkania <sup>8</sup> oraz (jeśli jest inny niż adres zamieszkania) dane Adres do korespondencji, zaznaczając

checkbox 🔲 🤊 (do uzupełnienia identyczne jak dla adresu zamieszkania dane).

6. Po uzupełnieniu wszystkich obowiązkowych pól, które są oznaczone gwiazdką, kliknąć przycisk *Dalej*<sup>10</sup>, co spowoduje przejście do kolejnego etapu.

| <b>Składanie wniosku na egzaminatora</b><br>Wypełnij dane kandydata na egzaminatora |                 | <u> </u>       | ନ୍ଦ୍ରି EGZAMINATOR    |  |
|-------------------------------------------------------------------------------------|-----------------|----------------|-----------------------|--|
| 🥑 Dane podstawowe ——— 🔗 Adres                                                       | 3 Wykształcenie | Zatrudnienie — | <b>5</b> Podsumowanie |  |
| Adres zamieszkania                                                                  | 8               |                |                       |  |
| Kod pocztowy*                                                                       | Miejscowość *   |                |                       |  |
| Ulica*                                                                              |                 | Brak ulicy     |                       |  |
| Numer domu*                                                                         | Numer r         | mieszkania     |                       |  |
| Adres do korespondencij                                                             |                 |                |                       |  |
| Adres do korespondencii inny niż zamiesz                                            | kania           |                |                       |  |
|                                                                                     |                 |                |                       |  |
|                                                                                     |                 |                | WSTECZ DALEJ          |  |
| 9                                                                                   |                 |                |                       |  |

- W trzecim etapie Wykształcenie (studia wyższe, studia podyplomowe) uzupełnić dane dotyczące wykształcenia oraz ewentualne (nie są one obowiązkowe) informacje o ukończonych kursach i uzyskanych kwalifikacjach do nauczania określonych przedmiotów.
- W części Wykształcenie (studia wyższe, studia podyplomowe) <sup>11</sup> uzupełnić wszystkie obowiązkowe pola oznaczone gwiazdką, wybierając odpowiednie dane z listy i wpisując je ręcznie, a następnie kliknąć przycisk Dodaj do listy <sup>12</sup>.
- 9. W części Kwalifikacje pedagogiczne i kursy kwalifikacyjne nadające kwalifikacje do nauczania określonych przedmiotów lub prowadzenia określonych zajęć <sup>13</sup> uzupełnić wszystkie obowiązkowe pola oznaczone gwiazdką, wybierając odpowiednie dane z listy i wpisując je ręcznie, a następnie kliknąć przycisk Dodaj do listy <sup>14</sup>.
- 10. Po wprowadzeniu chociaż jednego wpisu w części *Wykształcenie (studia wyższe, studia podyplomowe)* kliknąć przycisk *Dalej*<sup>15</sup>, co spowoduje przejście do kolejnego etapu.

| Dane podstawowe                                                                                                    | Składanie wniosku na egzaminatora<br>Wypełnij dane kandydata na egzaminatora                                                                                                    | <u>∧ Egzaminator</u>            |
|----------------------------------------------------------------------------------------------------|----------------------------------------------------------------------------------------------------|---------------------------------|
| Aykształcenie (studia wyższe, studia podypłomow) 11     Stał Informacji o wykształcenia   Wykształcenia*   Typ wykształcenia*   Yguł zawodowy/stopień naukowy* Tytuł zawodowy/stopień naukowy* Nazwa ukończonej szkoły/uczelni*   Wydział*   Kierunek*   Specjalność*   Rok ukończenia*   L2   DDAJ DO LISTY Watifikacje pedagogiczne i kursy kwalifikacyjne nadające kwalifikacje do nauczania określonych zajęć Mazwa ukończenia określonych zajęć Matifikacje pedagogiczne i kursy kwalifikacyjne nadające kwalifikacje do nauczania określonych zajęć Matifikacje pedagogiczne i kursy kwalifikacyjne nadające kwalifikacje do nauczania określonych zajęć Matifikacje pedagogiczne i kursy kwalifikacyjne nadające kwalifikacje do nauczania określonych zajęć Matifikacje pedagogiczne i kursy kwalifikacyjne nadające kwalifikacje do nauczania określonych zajęć Matifikacje pedagogiczne i kursy kwalifikacyjne nadające kwalifikacje do nauczania określonych zajęć Matifikacje pedagogiczne i kursy kwalifikacyjne nadające kwalifikacje do nauczania określonych zajęć Matifikacje bosładaz, wypełni formularz ponzej i dodaj pozycję do listy. Stak informacji o kwalifikacji matifikacji i dodaj pozycję do listy. Stak informacji o kwalifikacji kursu* Nazwa kursu* Kierunek* Nazwa kursu* Rok ukończenia* Rok ukończenia* Rok ukończenia* Rok ukończenia* Nazwa kursu* Rok ukończenia* Rok ukończenia*                                                                                                    | 👌 Dane podstawowe ——— 🤡 Adres ——— 💋 Wykształcenie ——— 🌘                                                                                                    | 4 Zatrudnienie — 6 Podsumowanie |
| File   Brak informacji o wykształceniu   Uspełnij formularz poniżej i dodaj przynajminej jedną pozycję do listy.  odaj kolejną pozycję:  Typ wykształcenia*  Nazwa ukończenij szkoły/uczelni*  Wydział*  Kierunek*  Specjalność*  Rok ukończenia*  I 2 → DOAJ DO LISTY  Wydział*  Specjalność    Mazwa ukończonej szkoły/uczelni/  Specjalność*  Specjalność*  Specj | Vykształcenie (studia wyższe, studia podyplomowe) <b>11</b>                                                                                                    |                                 |
| odaj kolejną pozycje:<br>Typ wykształcenia*  Tytuł zawodowy/stopień naukowy*  Nazwa ukończonej szkoły/uczelni* Wydział* Kierunek* Specjalność* Rok ukończenia*<br>12 → DOAJ DO LISTY<br>Walifikacje pedagogiczne i kursy kwalifikacyjne nadające kwalifikacje do nauczania określonych zajęć<br>Mazwa ukończonej szkoły/uczelni/organizator kursu*<br>Nazwa ukończonej szkoły/uczelni/organizator kursu*<br>Nazwa ukończonej szkoły/uczelni/organizator kursu*<br>Nazwa ukończonej szkoły/uczelni/organizator kursu*<br>Nazwa ukończonej szkoły/uczelni/organizator kursu*<br>Nazwa ukończonej szkoły/uczelni/organizator kursu*<br>Nazwa ukończonej szkoły/uczelni/organizator kursu*<br>Nazwa kursu*<br>Rok ukończenia*<br>14 → DOAJ DO LISTY                                                                                                    | Brak informacji o wykształceniu           Wypełnij formularz poniżej i dodaj przynajmniej jedną poz                                                                                                    | tycję do listy.                 |
| Typ wykształcenia* Typ wykształcenia* Typ wykształcenia* Tytuł zawodowy/stopień naukowy* Nazwa ukończonej szkoły/uczelni* Wydział* Kierunek* Specjalność* Rok ukończenia* T2 DODAJ DO LISTV walifikacje pedagogiczne i kursy kwalifikacyjne nadające kwalifikacyje do nauczania określonych rzedmiotów lub prowadzenia określonych zajęć 13 Fit Drak informacji o kwalifikacjach pedagogicznych i kursach kwalifikacyjnych Jeśli takie posiadasz, wypelnij formularz ponizej i dodaj pozycję do listy. odaj kołejną pozycje: Typ kwalifikacji* Nazwa ukończonej szkoły/uczelni/organizator kursu* Nydział* Kierunek* Nazwa kursu* Rok ukończenia*                                                                                                    | odaj kolejną pozycję:                                                                                                    |                                 |
| Nazwa ukończonej szkoły/uczelni* Wydział* Kierunek* Specjalność* Rok ukończenia* 12 → DODAJ DO LISTV Walifikacje pedagogiczne i kursy kwalifikacyjne nadające kwalifikacje do nauczania określonych rzedmiotów lub prowadzenia określonych zajęć 13 Fił Dark informacji o kwalifikacjach pedagogicznych i kursach kwalifikacyjnych Leśli takie posiadasz, wypełnij formularz ponizej i dodaj pozycję do listy. odaj kolejną pozycję: Typ kwalifikacji* Nazwa ukończonej szkoły/uczelni/organizator kursu* Nydział* Nazwa kursu* Rok ukończenia*                                                                                                    | Typ wykształcenia*                                                                                                    | zawodowy/stopień naukowy* 👻     |
| Wydział*   Specjalność*   Rok ukończenia*   12 - DODAJ DO LISTY   twalifikacje pedagogiczne i kursy kwalifikacyjne nadające kwalifikacje do nauczania określonych rzedmiotów lub prowadzenia określonych zajęć   12 - DODAJ DO LISTY   Wydział*   Nazwa ukończonej szkoły/uczelni/organizator kursu*   Wydział*   Nazwa kursu*   Rok ukończenia*   14 - DODAJ DO LISTY                                                                                                    | Nazwa ukończonej szkoły/uczelni*                                                                                                    |                                 |
| Specjalność* Rok ukończenia*     12 DDDAJ DD LISTY     Kwalifikacje pedagogiczne i kursy kwalifikacyjne nadające kwalifikacje do nauczania określonych rzedmiotów lub prowadzenia określonych zajęć     13     Stak informacji o kwalifikacjach pedagogicznych i kursach kwalifikacyjnych Jeśli takie posiadasz, wypelnj formularz ponizej i dodaj pozycję do listy.     odaj kolejną pozycję:     Typ kwalifikacji*     Nazwa ukończonej szkoły/uczelni/organizator kursu*     Nazwa kursu*     Rok ukończenia*     14                                                                                                    | Wydział* Kierunek*                                                                                                    |                                 |
| 12 → DODAJ DO LISTY walifikacje pedagogiczne i kursy kwalifikacyjne nadające kwalifikacje do nauczania określonych brzedmiotów lub prowadzenia określonych zajęć 13 Fi+ Brak informacji o kwalifikacjach pedagogicznych i kursach kwalifikacyjnych Jeśli takie posiadasz, wypełnij formularz ponizej i dodaj pozycję do listy. odaj kolejną pozycję: Typ kwalifikacji* Nazwa ukończonej szkoły/uczelni/organizator kursu* Nydział* Nazwa kursu* Rok ukończenia*                                                                                                    |                                                                                                    |                                 |
| Jeśli takie posiadasz, wypełnij formularz poniżej i dodaj pozycję do listy.  odaj kolejną pozycję:  Typ kwalifikacji*  Nazwa ukończonej szkoły/uczelni/organizator kursu*  Wydział*  Nazwa kursu*  Rok ukończenia*  14  DODAJ DO LISTY                                                                                                    | Specjalność*<br>walifikacje pedagogiczne i kursy kwalifikacyjne nadające kwalifikacyjne nadające kwalifik | Rok ukończenia*                 |
| Typ kwalifikacji*  Nazwa ukończonej szkoły/uczelni/organizator kursu*  Wydział*  Nazwa kursu*  Rok ukończenia*  14  DODAJ DO LISTY                                                                                                    | Specjalność*<br>Gwalifikacje pedagogiczne i kursy kwalifikacyjne nadające kwalif<br>przedmiotów lub prowadzenia określonych zajęć<br>13<br>=+<br>Brak informacji o kwalifikacjach pedagogicznych i kursac                                                                                                    | Rok ukończenia*                 |
| Nazwa ukończonej szkoły/uczelni/organizator kursu*   Wydział*   Nazwa kursu*   Rok ukończenia*   14 DODAJ DO LISTY                                                                                                    | Specjalność*<br>Walifikacje pedagogiczne i kursy kwalifikacyjne nadające kwalif<br>Inzedmiotów lub prowadzenia określonych zajęć<br>13<br>F=+<br>Brak informacji o kwalifikacjach pedagogicznych i kursac<br>Jeśli takie posiadasz, wypełnij formularz poniżej i dodaj po<br>odaj kolejna pozycje:                                                                                                    | Rok ukończenia*                 |
| Wydział*       Wydział*     Kierunek*       Nazwa kursu*     Rok ukończenia*       14 → DODAJ DO LISTY                                                                                                    | Specjalność*<br>Swalifikacje pedagogiczne i kursy kwalifikacyjne nadające kwalif<br>przedmiotów lub prowadzenia określonych zajęć<br>13<br>F=+<br>Brak informacji o kwalifikacjach pedagogicznych i kursac<br>Jeśli takie posiadasz, wypełnij formularz poniżej i dodaj po<br>odaj kolejną pozycję:<br>Typ kwalifikacji*                                                                                                    | Rok ukończenia*                 |
| Nazwa kursu*  Rok ukończenia*  14  DODAJ DO LISTY                                                                                                    | Specjalność*<br>walifikacje pedagogiczne i kursy kwalifikacyjne nadające kwalif<br>przedmiotów lub prowadzenia określonych zajęć<br>13<br>=+<br>Brak informacji o kwalifikacjach pedagogicznych i kursac<br>Jeśli takie posiadasz, wypełnij formularz poniżej i dodaj po<br>odaj kolejną pozycję:<br>Typ kwalifikacji*<br>Nazwa ukończonej szkoły/uczelni/organizator kursu*                                                                                                    | Rok ukończenia*                 |
| 14 DODAJ DO LISTY                                                                                                    | Specjalność*<br>walifikacje pedagogiczne i kursy kwalifikacyjne nadające kwalif<br>przedmiotów lub prowadzenia określonych zajęć<br>13<br>F=+<br>Brak informacji o kwalifikacjach pedagogicznych i kursac<br>Jeśli takie posiadasz, wypełnij formularz poniżej i dodaj po<br>odaj kolejną pozycję:<br>Typ kwalifikacji*<br>Nazwa ukończonej szkoły/uczelni/organizator kursu*<br>Wydział*                                                                                                    | Rok ukończenia*                 |
|                                                                                                    | Specjalność*                                                                                                    | Rok ukończenia*                 |
|                                                                                                    | Specjalność*                                                                                                    | Rok ukończenia*                 |

- 11. W czwartym etapie *Zatrudnienie w ostatnich 6 latach* uzupełnić informacje o zatrudnieniu z ostatnich 6 lat.
- Wybrać daty zatrudnienia: Data zatrudnienia od oraz Data zatrudnienia do (pole nieobowiązkowe) <sup>16</sup> i zaznaczyć Przedmiot nauczany w przypadku nauczycieli lub stanowisko wymagające kwalifikacji pedagogicznych <sup>17</sup>.
- 13. Następnie kliknąć *Dodaj przedmiot*<sup>18</sup> i z rozwijalnej listy wybrać dany przedmiot.
- 14. Wprowadzić numer *REGON*<sup>19</sup> placówki i kliknąć przycisk *Wyszukaj*<sup>20</sup>, co spowoduje automatyczne uzupełnienie danych dotyczących danej placówki <sup>21</sup>.
- 15. Po uzupełnieniu wszystkich obowiązkowych pól, które są oznaczone gwiazdką, kliknąć przycisk *Dodaj do listy*<sup>22</sup>, co spowoduje dodanie informacji o zatrudnieniu do wniosku.
- 16. Po wprowadzeniu choć jednego wpisu, dotyczącego zatrudnienia, kliknąć przycisk Dalej<sup>23</sup>, co spowoduje przejście do *Podsumowania*.

|     | Dane podstawowe — Adres — Wykształcenie –                                                                                                    | 2atrudnienie 5 Podsumowanie                                                                                            |
|-----|----------------------------------------------------------------------------------------------------|----------------------------------------------------------------------------------------------------|
| :   | Zatrudnienie w ostatnich 6 latach                                                                                                    |                                                                                                    |
|     | <ul> <li>Podaj listę miejsc, w których byłeś/byłaś zatrudniony w ostatnich sześcii</li> <li>(szkoła podstawowa, liceum ogólnokształcące, uczelnia, zespół szkół, sz<br/>zawodowej, kuratorium itp.)</li> </ul> | u latach na podstawie umowy o pracę, zlecenie lub dzieło<br>zkoła branżowa I i II stopnia, regionalne centrum edukacji |
|     | Brak informacji o zatrud           Wypełnij formularz poniżej i dodaj przynajmniej.                                                                                                    | <b>nieniu</b><br>jedno zatrudnienie do listy. <b>16</b>                                                                |
|     | Dodaj kolejne zatrudnienie:                                                                                                    |                                                                                                    |
|     | Data zatrudnienia od*                                                                                                    | zatrudnienia do                                                                                                    |
| •   | Przedmiot nauczany w przypadku nauczycieli Stanowisko wymagają                                                                                                    | uce kwalifikacji pedagogicznych                                                                                        |
|     | Przedmiot nauczany w przypadku nauczycieli*                                                                                                    | DODAJ PRZEDMIOT                                                                                                    |
| 9 ( | REGON*                                                                                                    | ₩YSZUKAJ ←                                                                                                    |
|     | NIP                                                                                                    |                                                                                                    |
|     | Pełna nazwa zakładu pracy*                                                                                                    |                                                                                                    |
|     | Ulica                                                                                                    | er domu* Numer mieszkania                                                                                              |
|     | Adres e-mail*                                                                                                    | on* C                                                                                                    |
|     |                                                                                                    | 22 DODAJ DO LISTY                                                                                                    |

- 17. W ostatnim etapie *Podsumowanie* sprawdzić poprawność wszystkich wprowadzonych danych, a następnie kliknąć przycisk *Wyślij*<sup>24</sup>.
- 18. W przypadku konieczności naniesienia poprawek, kliknąć przycisk *Wstecz*<sup>25</sup> cofając się do odpowiedniego etapu wniosku.

|                                                                                                    | data na egzaminatora                                                                                                    | ନ୍⁄ୁ EGZAMINATOF                                                                                                    |
|----------------------------------------------------------------------------------------------------|----------------------------------------------------------------------------------------------------|----------------------------------------------------------------------------------------------------|
| 🕗 Dane podstawow                                                                                                    | ve ——— 🥝 Adres ——— 🤗 Wyk                                                                                                    | kształcenie —— 🧭 Zatrudnienie —— 👩 Podsumowanie                                                                                                    |
| Dane Wniosku                                                                                                    |                                                                                                    |                                                                                                    |
| Dkręgowa Komisja Egzamini<br>OKE Kraków                                                                                                    | acyjna                                                                                                    |                                                                                                    |
| Rodzaj egzaminu                                                                                                    | Przedmiot (uprawnienie                                                                                                    | e)                                                                                                    |
| Egzamin maturalny                                                                                                    | matematyka                                                                                                    |                                                                                                    |
| Dane kandydata                                                                                                    | 3                                                                                                    |                                                                                                    |
| Nazwisko i Imiona                                                                                                    |                                                                                                    | Pesel                                                                                                    |
| Adles Adrian                                                                                                    |                                                                                                    | 87031957619                                                                                                    |
| Data urodzenia                                                                                                    |                                                                                                    | Miejsce urodzenia                                                                                                    |
| 19.03.1987                                                                                                    |                                                                                                    | Kraików                                                                                                    |
| Adres email                                                                                                    |                                                                                                    | Telefon                                                                                                    |
| adles.adrian@oke.krak                                                                                                    | cow.pl                                                                                                    | 111-222-333                                                                                                    |
| Adres zamieszt                                                                                                    | cania                                                                                                    |                                                                                                    |
| Auros zanneszr                                                                                                    | Ser The Sec of Sec of S |                                                                                                    |
| n ul. Bolesława (                                                                                                    | Orlińskiego 4, 31-878 Kraków                                                                                                    |                                                                                                    |
| Adres do kores                                                                                                    | pondencji                                                                                                    |                                                                                                    |
|                                                                                                    |                                                                                                    |                                                                                                    |
| <ul> <li>Adres do Kores</li> </ul>                                                                                                    | spondencji taki sam jak adres zamieszkania                                                                                                    |                                                                                                    |
|                                                                                                    |                                                                                                    |                                                                                                    |
|                                                                                                    |                                                                                                    |                                                                                                    |
| Wykształcenie                                                                                                    | (studia wyższe, studia podyplon                                                                                                    | nowe)                                                                                                    |
| Wykształcenie                                                                                                    | (studia wyższe, studia podyplon                                                                                                    | nowe)                                                                                                    |
| Wykształcenie (<br>Studia magisterskie (1                                                                                                    | (studia wyższe, studia podyplon<br>I stopnia)                                                                                                    | Nowe)<br>Kierunek: Pedagogika                                                                                                    |
| Wykształcenie<br>Studia magisterskie (I<br>UNIWERSYTET KO                                                                                                    | (studia wyższe, studia podyplon<br>I stopria)<br>DMISJI EDUKACJI NARODOWEJ W KR                                                                                                    | Nowe)<br>Kierunek: Pedagogika<br>Specjalność: Pedagogika<br>Rok ukończenia: 2000                                                                                                    |
| Wykształcenie<br>Studia magisterskie (I<br>UNIWERSYTET KO<br>Wydział: Pedagogika                                                                                                    | (studia wyższe, studia podyplon<br>I stopnia)<br>DMISJI EDUKACJI NARODOWEJ W KR                                                                                                    | Nowe)<br>Kierunek: Pedagogika<br>Specjalność: Pedagogika<br>Rok ukończenia: 2000<br>Tytuł zawodowy/stopień naukowy: magister                                                                                                    |
| Wykształcenie<br>Studia magisterskie (I<br>UNIWERSYTET KO<br>Wydział: Pedagogika                                                                                                    | (studia wyższe, studia podypłon<br>I stopnia)<br>DMISJI EDUKACJI NARODOWEJ W KR                                                                                                    | Nowe)<br>Klerunek: Pedagogika<br>Specjalność: Pedagogika<br>Rok ukończenia: 2000<br>Tytuł zawodowy/stopień naukowy: magister                                                                                                    |
| Wykształcenie<br>Studia magisterskie (I<br>UNIWERSYTET KO<br>Wydział: Pedagogika<br>Kwalifikacje per                                                                                                    | (studia wyższe, studia podyplon<br>I stopnia)<br>DMISJI EDUKACJI NARODOWEJ W KR<br>dagogiczne i kursy kwalifikacyjr                                                                                                    | Nowe)<br>Kierunek: Pedagogika<br>Specjalność: Pedagogika<br>Rok ukończenia: 2000<br>Tytuł zawodowy/stopień naukowy: magister<br>Ne nadające kwalifikacje do nauczania określonych                                                                                                    |
| Wykształcenie<br>Studia magisterskie (I<br>UNIWERSYTET KO<br>Wydział: Pedagogika<br>Kwalifikacje per<br>przedmiotów lu                                                                                                    | (studia wyższe, studia podyplon<br>I stopnia)<br>DMISJI EDUKACJI NARODOWEJ W KR<br>dagogiczne i kursy kwalifikacyjr<br>b prowadzenia określonych zaję                                                                                                    | Nowe)<br>Kierunek: Pedagogika<br>Specjalność: Pedagogika<br>Rok ukończenia: 2000<br>Tytuł zawodowy/stopień naukowy: magister<br>ne nadające kwalifikacje do nauczania określonych<br>ęć oraz kwalifikacje pedagogiczne                                                                                                    |
| Wykształcenie<br>Studia magisterskie (I<br>UNIWERSYTET KO<br>Wydział: Pedagogika<br>Kwalifikacje per<br>przedmiotów lu<br>Kura pedagogiczny                                                                                     | (studia wyższe, studia podyplon<br>I stopnia)<br>DMISJI EDUKACJI NARODOWEJ W KR<br>dagogiczne i kursy kwalifikacyjr<br>b prowadzenia określonych zaję                                                                                                    | Nowe)<br>Kierunek: Pedagogika<br>Specjalność: Pedagogika<br>Rok ukończenia: 2000<br>Tytuł zawodowy/stopień naukowy: magister<br>Ne nadające kwalifikacje do nauczania określonych<br>spó oraz kwalifikacje pedagogiczne                                                                                                    |
| Wykształcenie<br>Studia magisterskie (I<br>UNIWERSYTET KO<br>Wydział: Pedagogika<br>Kwalifikacje per<br>przedmiotów lu<br>Kura pecagogiczny<br>UNIWERSYTET KO                                                                   | (studia wyższe, studia podyplon<br>I stopnia)<br>DMISJI EDUKACJI NARODOWEJ W KR<br>dagogiczne i kursy kwalifikacyjr<br>b prowadzenia określonych zaję<br>DMISJI EDUKACJI NARODOWEJ W KR                                                                                                    | kierunek: Pedagogika<br>Specjalność: Pedagogika<br>Rok ukończenia: 2000<br>Tytuł zawodowy/stopień naukowy: magister<br>ne nadające kwalifikacje do nauczania określonych<br>ęć oraz kwalifikacje pedagogiczne                                                                                                    |
| Wykształcenie<br>Studia magisterskie (I<br>UNIWERSYTET KO<br>Wydział: Pedagogika<br>Kwalifikacje per<br>przedmiotów lu<br>Kura pedagogiczny<br>UNIWERSYTET KO<br>Wydział: Pedagogika                                            | (studia wyższe, studia podyplon<br>I stopnia)<br>DMISJI EDUKACJI NARODOWEJ W KR<br>dagogiczne i kursy kwalifikacyjr<br>b prowadzenia określonych zaję<br>DMISJI EDUKACJI NARODOWEJ W KR                                                                                                    | Kierunek: Pedagogika         Specjalność: Pedagogika         Specjalność: Pedagogika         Rok ukończenia: 2000         Tytuł zawodowy/stopień naukowy: magister                                                                                                    |
| Wykształcenie<br>Studia magisterskie (I<br>UNIWERSYTET KO<br>Wydział: Pedagogika<br>Kwalifikacje per<br>przedmiotów lu<br>Kura pedagogiczny<br>UNIWERSYTET KO<br>Wydział: Pedagogika                                            | (studia wyższe, studia podyplon<br>I stopria)<br>DMISJI EDUKACJI NARODOWEJ W KR<br>dagogiczne i kursy kwalifikacyjr<br>b prowadzenia określonych zaję<br>DMISJI EDUKACJI NARODOWEJ W KR                                                                                                    | Nowe) Kierunek: Pedagogika Specjalność: Pedagogika Rok ukończenia: 2000 Tytuł zawodowy/stopień naukowy: magister Ne nadające kwalifikacje do nauczania określonych ęć oraz kwalifikacje pedagogiczne Kierunek: Pedagogike Nezwie kurau: Pedagogike Rok ukończenia: 2003                                                                                                    |
| Wykształcenie<br>Studia magisterskie (I<br>UNIWERSYTET KO<br>Wydział: Pedagogika<br>Kwalifikacje per<br>przedmiotów lu<br>Kura pedagogiczny<br>UNIWERSYTET KO<br>Wydział: Pedagogika                                            | (studia wyższe, studia podyplon<br>I stopria)<br>DMISJI EDUKACJI NARODOWEJ W KR<br>dagogiczne i kursy kwalifikacyjr<br>b prowadzenia określonych zaję<br>DMISJI EDUKACJI NARODOWEJ W KR                                                                                                    | Nowe) Kierunek: Pedagogika Specjalność: Pedagogika Rok ukończenia: 2000 Tytuł zawodowy/stopień naukowy: magister Ne nadające kwalifikacje do nauczania określonych ęć oraz kwalifikacje pedagogiczne Kierunek: Pedagogika Nazwa kurau: Pedagogika Rok ukończenia: 2003                                                                                                    |
| Wykształcenie<br>Studia magisterskie (I<br>UNIWERSYTET KO<br>Wydział: Pedagogika<br>Kwalifikacje per<br>przedmiotów lu<br>Kurs pedagogiczny<br>UNIWERSYTET KO<br>Wydział: Pedagogika<br>Zatrudnienie w                          | (studia wyższe, studia podyplon<br>I stopnia)<br>DMISJI EDUKACJI NARODOWEJ W KR<br>dagogiczne i kursy kwalifikacyjr<br>b prowadzenia określonych zaję<br>DMISJI EDUKACJI NARODOWEJ W KR                                                                                                    | Kierunek: Pedagogika         Specjalność: Pedagogika         Rok ukończenia: 2000         Tytuł zawodowy/stopień naukowy: magister             te nadające kwalifikacje do nauczania określonych         eć oraz kwalifikacje pedagogiczne           Klarunek: Padagogika         Nazwa kurzu: Padagogika         Nazwa kurzu: Padagogika         Nazwa kurzu: Padagogika         Rok ukończenia: 2003                                                                                                    |
| Wykształcenie<br>Studia magisterskie (I<br>UNIWERSYTET KO<br>Wydział: Pedagogika<br>Kwalifikacje per<br>przedmiotów lu<br>Kura pedagogiczny<br>UNIWERSYTET KO<br>Wydział: Pedagogika<br>Zatrudnienie w                          | (studia wyższe, studia podyplon<br>I stopnia)<br>DMISJI EDUKACJI NARODOWEJ W KR<br>dagogiczne i kursy kwalifikacyjr<br>b prowadzenia określonych zaję<br>DMISJI EDUKACJI NARODOWEJ W KR<br>ostatnich 6 latach<br>OKRĘGOWA KOMISJA EGZAMINACY                                                                                                    | Nowe) Klerunek: Pedagogika Specjalność: Pedagogika Rok ukończenia: 2000 Tytuł zawodowy/stopień naukowy: magister Magio craz kwalifikacje do nauczania określonych coraz kwalifikacje pedagogiczne Klarunek: Pedagogika Rok ukończenia: 2003 Klarunek: Pedagogika Klarunek: Pedagogika Klar |
| Wykształcenie<br>Studia magisterskie (I<br>UNIWERSYTET KO<br>Wydział: Pedagogika<br>Kwalifikacje per<br>przedmiotów lu<br>Kura pedagogiczny<br>UNIWERSYTET KO<br>Wydział: Pedagogika<br>Zatrudnienie w<br>OBECNIE               | (studia wyższe, studia podyplon<br>I stopnia)<br>DMISJI EDUKACJI NARODOWEJ W KR<br>dagogiczne i kursy kwalifikacyjr<br>b prowadzenia określonych zaję<br>DMISJI EDUKACJI NARODOWEJ W KR<br>OSTATNICH 6 latach<br>OKRĘGOWA KOMISJA EGZAMINACY<br>M Kraków 37, 31-978 Kraków                                                                                                    | Kierunek: Pedagogika         Specjalność: Pedagogika         Skukończenia: 2000         Tytuł zawodowy/stopień naukowy: magister         Anadające kwalifikacje do nauczania określonych company         Klarunek: Pedagogika         Klarunek: Pedagogika         Warwie kurst: Pedagogika         Roku kończenia: 2003                                                                                                    |
| Wykształcenie<br>Studia magisterskie (I<br>UNIWERSYTET KO<br>Wydział: Pedagogika<br>Kwalifikacje per<br>przedmiotów lu<br>Kura pedagogiczny<br>UNIWERSYTET KO<br>Wydział: Pedagogika<br>Zatrudnienie w<br>OBECNIE               | (studia wyższe, studia podyplon<br>I stopnia)<br>DMISJI EDUKACJI NARODOWEJ W KR<br>dagogiczne i kursy kwalifikacyjr<br>b prowadzenia określonych zaję<br>DMISJI EDUKACJI NARODOWEJ W KR<br>ostatnich 6 latach<br>OKRĘGOWA KOMISJA EGZAMINACY<br>♠ Kraków 37, 31-978 Kraków<br>Adres e-mail: oke@oke.kraków.pl                                                                                                    | Klerunek: Pedagogika         Specjalność: Pedagogika         Rok ukończenia: 2000         Tytuł zawodowy/stopień naukowy: magister         Internaki: Padagogika         Klarunek: Padagogika         Klarunek: Padagogika         Klarunek: Padagogika         Rok ukończenia: 2003         Klarunek: Padagogika         Rok ukończenia: 2003         Klarunek: Padagogika         Rok ukończenia: 2003         Klarunek: Padagogika         Rok ukończenia: 2003         KJANA W KRAKOWIE         REGON: 351621397         Telefor: 126832101                                                                                                    |
| Wykształcenie<br>Studia magisterskie (i<br>UNIWERSYTET Kr<br>Wydział: Pedagogika<br>Kwalifikacje per<br>przedmiotów lu<br>Kura pedagogiczny<br>UNIWERSYTET Kr<br>Wydział: Pedagogika<br>Zatrudnienie w<br>OBECNIE<br>01.01.2005 | (studia wyższe, studia podyplon<br>I stopnia)<br>DMISJI EDUKACJI NARODOWEJ W KR<br>dagogiczne i kursy kwalifikacyjr<br>b prowadzenia określonych zaję<br>DMISJI EDUKACJI NARODOWEJ W KR<br>ostatnich 6 latach<br>OKRĘGOWA KOMISJA EGZAMINACY<br>♠ Kraków 37, 31-978 Kraków<br>Adres e-mait: oke@oke.krakow.pl<br>przedmioty nauczane: matematyka                                                                                                    | Kierunek: Pedagogika         Specjalność: Pedagogika         Rok ukończenia: 2000         Tytuł zawodowy/stopień naukowy: magister         Operator observation observation observatio                                                                                                    |
| Wykształcenie<br>Studia magisterskie (i<br>UNIWERSYTET Kr<br>Wydział: Pedagogika<br>Kwalifikacje per<br>przedmiotów lu<br>Kura pedagogiczny<br>UNIWERSYTET Kr<br>Wydział: Pedagogika<br>Zatrudnienie w<br>OBECNIE<br>01.01.2005 | (studia wyższe, studia podyplon<br>I stopnia)<br>DMISJI EDUKACJI NARODOWEJ W KR<br>dagogiczne i kursy kwalifikacyjr<br>b prowadzenia określonych zaję<br>DMISJI EDUKACJI NARODOWEJ W KR<br>ostatnich 6 latach<br>OKRĘGOWA KOMISJA EGZAMINACY<br>♠ Kraków 37, 31-978 Kraków<br>Adres e-mail: oke@oke.krakow.pl<br>przedmioty nauczane: matematyka                                                                                                    | Kierunek: Pedagogika         Specjalność: Pedagogika         Rok ukończenia: 2000         Tytuł zawodowy/stopień naukowy: magister         Internaki: Pedagogika         Kierunek: Pedagogika         Kierunek: Pedagogika         Kierunek: Pedagogika         Kierunek: Pedagogika         Kierunek: Pedagogika         Kierunek: Pedagogika         Rownak: Pedagogika         Rownak: Pedagogika         Rownak: Pedagogika         Rownak: Rekownak:         Rownak: Pedagogika         Rownak: Rekownak:         Rownak: Staława         REGON: Stałazana         REGON: Stałazana         REGON: Stałazana         REGON: Stałazana         REGON: Stałazana         REGON: Stałazana         REGON: Stałazana                                                                                                    |

# 19. Po kliknięciu przycisku *Wyślij* otrzymujemy informację o poprawnym złożeniu wniosku oraz możliwość jego wydrukowania <sup>26</sup>.

WYDRUKUJ WNIOSEK

26

## Poprawnie wysłano wniosek

Wniosek został złożony w systemie Egzaminator.

Potwierdzenie wraz z instrukcją dalszego procedowania wysłano na email: helpdesk@oke.krakow.pl

Do wniosku należy dołączyć:

- 1. urzędowo poświadczone kopie dokumentów potwierdzających posiadanie kwalifikacji, o których mowa
  - w art. 9c ust. 3 pkt 1 ustawy z dnia 7 września 1991 r. o systemie oświaty\*\*,
  - urzędowo poświadczone kopie dokumentów potwierdzających posiadanie stażu pracy, o którym mowa w art. 9c ust. 3 pkt 2 ustawy z dnia 7 września 1991 r. o systemie oświaty\*\*,

3. oświadczenie o spełnieniu warunków, o których mowa w art. 10 ust. 5 pkt. 2-4a ustawy z dnia 26 stycznia 1982r. - Karta Nauczyciela

### 20. Wydruk wniosku.

|                                                                                                    | SZK/3/2024/0012                                                                                                    |
|----------------------------------------------------------------------------------------------------|----------------------------------------------------------------------------------------------------|
| Adrian Adles<br>PESEL: 87031957619                                                                                                    | Kraków, 01.10.202                                                                                                    |
| ur. 19.03.1987, Kraków<br>adres zam : ul. Bolesława Orlińskiego 4, 31.878 Kraków                                                                                                    |                                                                                                    |
| adres do koresn : taki sam jak adres zamieszkanja                                                                                                    |                                                                                                    |
| tel: 111-222-333                                                                                                    |                                                                                                    |
| e-mail: adles.adrian@oke.krakow.pl                                                                                                    |                                                                                                    |
| WNIOSEK                                                                                                    |                                                                                                    |
| KANDYDATA NA EGZAMINATORA OKRĘGOWYCH KOMI                                                                                                    | SJI EGZAMINACYJNYCH                                                                                                    |
| Proszę o przyjęcie na szkolenie kandydatów na egzaminatorów okręgowych komi<br>Deklaruję chęć uczestnictwa w szkoleniu w zakresie egzaminu maturalnego z m                                                                                                    | isji egzaminacyjnych.<br>natematyki.*                                                                                                    |
| Do wniosku dołączam:                                                                                                    |                                                                                                    |
| <ol> <li>poświadczone za zgodność z oryginałem kopie dokumentów potwierdzających posi<br/>w art. 9c ust. 3 pkt. 1 ustawy z dnia 7 września 1991 r. o systemie oświaty.**</li> <li>poświadczone za zgodność z oryginałem kopie dokumentów potwierdzających posi</li> </ol>                                                                                                    | adanie kwalifikacji, o których mowa<br>adanie stażu pracy, o których mowa                                                                                                    |
| w art. 9c ust. 3 pkt. 2 ustawy z dnia 7 września 1991 r. o systemie oświaty.**<br>3. oświadczenie o spełnieniu warunków, o których mowa w art. 10 ust. 5 pkt. 2-4a usta<br>- Karta Nauczyciela                                                                                                    | uwy z dnia 26 stycznia 1982 r.                                                                                                    |
| Wypełniając obowiązek informacyjny nalożony na podmioty przetwarzające dane osob<br>rozporządzenia Parlamentu Europejskiej i Rady (UE) 2016/679 z dnia 27 kwietnia 201<br>wującu z przetwarzaniem danych osobowych i w prawie swobodnego przeptyw tak<br>- ogólne rozporządzenie o ochronie danych (Dz. Urz. UE L 119 z dnia 04.05.2016 r.), u<br>przetwarzaniu danych osobowych kandyddałw na egzaminatorów z terenu objętego d<br>Knokowie jest dostepna (http://wiek.rakow.pl). Promiory o zapoznanie jest z ja informa | owe, wynikające z treści artykułu 13<br>6 r. w sprawie ochrony osób fizycznych w<br>ich danych oraz uchylenia dyrektyw 95/46/WE<br>uprzejmie informujemy, że Informacja o<br>zlałaniem Okręgowej Komisji Egzaminacyjnej w<br>ją. |
|                                                                                                    |                                                                                                    |
|                                                                                                    |                                                                                                    |
| data, miejscowość                                                                                                    | czytelny podpis                                                                                                    |
| data, miejscowość<br>Wypełnia OKE Decyzja o skierowaniu na szkolen                                                                                                    | czytelny podpis                                                                                                    |
| data, miejsoowość<br>Wypełnia OKE Decyzja o skierowaniu na szkolen<br>Data wpływu pisma                                                                                                    | czyteiny podpis                                                                                                    |
| data, miejscowość<br>Wypełnia OKE Decyzja o skierowaniu na szkolen<br>Data wpływu pisma                                                                                                    | czytelny podpis                                                                                                    |
| data, miejscowość Wypełnia OKE Decyzja o skierowaniu na szkołen Data wpływu pisma Numer Skierowano na szkolenie nr                                                                                                    | czyteny podpis                                                                                                    |
| data, miejscowość Wypełnia OKE Decyzja o skierowaniu na szkoler. Data wpływu pisma                                                                                                    | czyteiny podpis                                                                                                    |
| data, miejscowość Wypełnia OKE Decyzja o skierowaniu na szkoler Data wpływu pisma Numer Skierowano na szkolenie nr .                                                                                                    | czytehy podpis                                                                                                    |
| data, miejscowość Wypełnia OKE Decyzja o skierowaniu na szkoler Data wpływu pisma Numer Skierowano na szkolenie nr .                                                                                                    | czytełny podpis<br>tie<br>                                                                                                    |

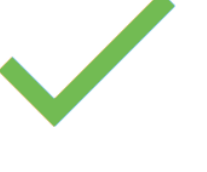

#### റ, ∠\_EGZAMINATOR

Kraków, 01.10.2024

Adrian Adles PESEL: 87031957619 ur: 19.03.1987; Knokow adres zam: ul. Bolesława Christikego 4, 31-878 Kraków adres do korego: taki sam jak adres zamieszkania tel: 111-222-333 tel: 111-222-333 tel: 111-222-333 e-mail: adles.adrian@oke.krakow.pl

#### FORMULARZ

KANDYDATA NA EGZAMINATORA OKRĘGOWYCH KOMISJI EGZAMINACYJNYCH

#### Wykształcenie

UNIWERSYTET KOMISJI EDUKACJI NARODOWEJ W KRAKOWIE Wydział: Pedagogika Kierunek: Pedagogika Specjalność: Pedagogika Rok ukończemie: 2000

Tytuł zawodowy/stopień nauko

## Kwalifikacje pedagogiczne, kursy kwalifikacyjne nadające kwalifikacje do nauczania określonych przedmiotów lub prowadzenia określonych zajęć

Kierunek: Pedagogika Tytuł kursu: Pedagogika Rok ukończenia: 2003

UNIWERSYTET KOMISJI EDUKACJI NARODOWEJ W KRAKOWIE Wydział: Pedagogika

#### Zatrudnienie w ostatnich 6 latach

OKREGOWA KOMISJA EGZAMINACYJNA W KRAKOWIE W okresie: 01.01.2005 - OBECNIE Kraków 37, 31-978 Kraków Rodzaj prowadzonych zajęć: matematyka

Strona 2/3

#### A EGZAMINATOR

#### OŚWIADCZENIE

Poświadczam własnoręcznym podpisem, że:

data, miejscowość

wszystkie powyższe dane są prawdziwe, spełniam warunki określone w art. 10 ust. 5 pkt. 2-4 Ustawy z dnia 26 stycznia 1982 r. – Karta Nauczysiela (posiadam peł zdołodó do czymotki okrawnie i kuszystam z praw publicznych, nie toczy się przeciekko mnie postępowanie kame lub dyszypilanare, lub postępowanie o ubezwiasnowolnienie, nie byłaniemi, karany za przestępstwo popełnione umyślnie), wyrzdam zodo na otzmyrwanie do (dkogowej Komiji Egzaminacynie w Krakowie korespondencji drogą elektronicznu zgodnie z ustawą z dnia 18 lipca 2002 r. o świadczeniu usług drogą elektroniczną.

czytelny podpis

czytelny podpis

Strona 3/3

Wypehiając obowiązek informacyjny nalożony na podmioty przetwarzające dane osobowe, wynikający z teści artykułu 13
rozporzątzenia Parlameniu Europejskiego i Rady (UE) 2016/679 z dnia 27 kwietnia 2016 r. w sprawe ochrony osób fizycznych w
związku z przetwarzaniem danych osobowych i w sprawe swobódnego przepływu takżn danych oraz uchytenia dyretkyw 9546WW
– ogółne rozporzątzenie o ochronie danych osobowych jest Okregowa Komiaja Egzaminacyjna w Krakowie, adresi os. Szkolie 37,
14-787 Knakow, Regori 3516/2175 r. lefon: 12652 r. l. jesti osobowych przepływu takżni danych oraz uchytenia dyretkyw 9546WW
– ogółne rozporzątych przetwarzania Pani Pana danych osobowych przez OKE można komiaja Egzaminacjina w Krakowie, adresi os. Szkolie 37,
13-787 Knakow, Regori 3516/2175 r. lefon: 12652 r. l. jesti osobowych przez OKE można komiaja i z inkowie, adresi os. Szkolie 37,
13-787 Knakowie, Pador 3516/215 r. lefon: 12652 r. l. jesti OKE w Krakow pl
2. W sprawach dotyczących przetwarzania Pani Pana danych osobowych przez OKE można komkatiwa di jez i inspektorem
ochrony danych pod adresem emili oddi lok krakow pl
3. Dane osobowe przetwarzani Pani IS98 z m.) w zakresie jaki wynika z tych przepisów.
4. Pratritwa dane moga tyć przetwarzane podmionio mładwczegni usługi w zakresie statulowych działa OKE I CKE,
wspópracomikiom Chergowe (Knielij Ezaminacytej IV, Dz. U. 2027, 2263 z pźn.). m.
5. Dane osobow będą przetonowane przez 50 kli, zgoźnie z przepisów ustawy oźnia zwechnia 1981 r. o systemi od wyłu (D, Z. U. 2027, 2263 z pźn.). m.
6. Dane osobow będą przetonowane przez 50 kli, zgoźnie z przepisami praw dzadawa deministrator osobow o zakresie statulowych działa OKE I CKE,
wspópracomikiom Chergowe (Knielij Ezaminacytej IV (D, Z. U. 2022, 2263 z pźn.). m.
6. Dane osobow będą przetonowane przez 50 kli, zgoźnie z przepisami praw dzadawa z jedioloś bładziowania
dotumentaj przez pisłatowa da daministratora człos z podratowa przetowa z podrowania i archivizowania i achwizowania
dotakowentaj zacz pisłatowa da daministratora człos z płada

- Oğlantizetine preterma samı, ayanı even even yaşını ayanı başını yaşını başını yaşını yaşını yaşını yaşını yaşı Podanie danych osobowych jest dobrowolne, ale niezbedne do przeprowadzenia szkolenia i prowadzenia ewidencji egzaminatoriw OKE w Krakowie. Odmowa podania danych osobowych skutkuje brakiem możliwości wpisu do ewidencji 8.
- egzamitatów Onie, a na skorem Osinowa poziania usiego i osoboryci zakrady e usiemi miczimów wpiesi o emioriną egzamitatów z na z lust. 4 cytowanego rozporządzenia informuje, że przysługuje Patrije Patru prawo wniesimi sprzeciwa wobec przewszania od odzącycych Patrije na cardych osoborych. Sprzeciw należy zbżyć imspektorowi ochrony danych, którego dane kontaktowe wsłazane są w pkł z. Składając sprzeciw, należy wskazać jego przyczyny związane z Pani/Pana szczególną syftucją.

Zapoznałam/em się z informacją o przetwarzaniu moich danych osobowych.

| data | a, miejscow | ość |  |
|------|-------------|-----|--|

- 21. Po wysłaniu wniosku, na podany w nim adres mailowy zostaje wysłany e-mail z informacją o złożeniu wniosku.
- 22. W wiadomości mailowej również jest możliwe wydrukowanie wniosku. W tym celu należy kliknąć przycisk *Wydrukuj wniosek*<sup>27</sup>.

| 1                    | Środowisko: QA<br>To: adles.adrian@oke.krakow.pl                                                                                                    |
|----------------------|----------------------------------------------------------------------------------------------------|
| 0                    | Dzień dobry,                                                                                                    |
| F                    | Potwierdzamy złożenie wniosku w systemie Egzaminator w zakresie <b>egzaminu</b><br>maturalnego z matematyki. Teraz możesz wydrukować wniosek:                                                                                                    |
|                      |                                                                                                    |
| \ t 1 r () 2 u F 3 u | <ul> <li>Wniosek zostanie zweryfikowany przez pracownika OKE w Krakowie po przesłaniu radycyjną pocztą podpisanego wniosku oraz wymaganych załączników tj.:</li> <li>I. oryginału lub dokumentu potwierdzającego posiadane kwalifikacje, o których nowa w art. 9c ust. 3 pkt 1 ustawy z dnia 7 września 1991 r. o systemie oświaty, urzędowo poświadczona kopia);</li> <li>2. oryginału lub dokumentu potwierdzającego staż pracy, o którym mowa w art. 9c ust. 3 pkt 2 ustawy z dnia 7 września 1991 r. o systemie oświaty, (urzędowo poświadczona kopia);</li> <li>3. oświadczenie o spełnieniu warunków, o których mowa w art. 10 ust. 5 pkt. 2-4a istawy z dnia 26 stycznia 1982r Karta Nauczyciela"</li> </ul> |
| 0                    | Dokumenty należy przesłać na adres:                                                                                                    |
| 0000                 | Dkręgowa Komisja Egzaminacyjna w Krakowie<br>os. Osiedle Szkolne 37<br>31-978, Kraków-Nowa Huta                                                                                                    |
|                      | leżeli chcesz, możesz anulować złożony wniosek:                                                                                                    |
|                      | ANULUJ WNIOSEK                                                                                                    |
| 2                    | Zespół systemu Egzaminator<br>DKE w Krakowie                                                                                                    |
|                      | A∕_ EGZAMINATOR                                                                                                    |
|                      |                                                                                                    |

Ta wiadomość została wygenerowana automatycznie z systemu Egzaminator, prosimy na nią nie odpowiadać.

23. W wyświetlonym oknie uzupełnić pola *Nazwisko* i *PESEL*<sup>28</sup>, a następnie kliknąć przycisk *Wydrukuj*<sup>29</sup>.

|                                 |                            |      | SZAMINATOF |
|---------------------------------|----------------------------|------|------------|
| Aby wydrukowac wniosek podaj sw | oje nazwisko oraz nr PESEL | 28   |            |
| Nazwisko*                       | PESEL*                     |      |            |
|                                 |                            | 29 — | → WYDRUKUJ |

- 24. W otrzymanym mailu istnieje także możliwość anulowania wniosku, jeśli nie został on jeszcze rozpatrzony przez pracownika OKE.
- 25. W celu anulowania wniosku należy kliknąć przycisk Anuluj wniosek <sup>30</sup>.

| Środowisko: QA                                                                                                    |                                                                                                    |
|----------------------------------------------------------------------------------------------------|----------------------------------------------------------------------------------------------------|
| To: adles.adrian                                                                                                    | @oke.krakow.pl                                                                                                    |
| Dzień dobry,                                                                                                    |                                                                                                    |
| Potwierdzamy z<br>maturalnego z                                                                                                    | łożenie wniosku w systemie Egzaminator w zakresie <b>egzaminu</b><br>matematyki. Teraz możesz wydrukować wniosek:                                                                                                    |
|                                                                                                    | WYDRUKUJ WNIOSEK                                                                                                    |
| Wnlosek zostan<br>tradycyjną pocz<br>1. oryginału lub<br>mowa w art. 9c<br>(urzędowo pośw<br>2. oryginału lub<br>ust. 3 pkt 2 usta<br>poświadczona k<br>3. oświadczenie<br>ustawy z dnia 20 | ie zweryfikowany przez pracownika OKE w Krakowie po przesłaniu<br>tą podpisanego wniosku oraz wymaganych załączników tj.:<br>dokumentu potwierdzającego posiadane kwalifikacje, o których<br>ust. 3 pkt 1 ustawy z dnia 7 września 1991 r. o systemie oświaty,<br>riadczona kopia);<br>dokumentu potwierdzającego staż pracy, o którym mowa w art. 9c<br>wy z dnia 7 września 1991 r. o systemie oświaty, (urzędowo<br>opia);<br>o spełnieniu warunków, o których mowa w art. 10 ust. 5 pkt. 2-4a<br>5 stycznia 1982r Karta Nauczyciela" |
| Dokumenty nale                                                                                                    | ży przesłać na adres:                                                                                                    |
| Okręgowa Komi<br>os. Osiedle Szko<br>31-978, Kraków                                                                                                    | sja Egzaminacyjna w Krakowie<br>olne 37<br>-Nowa Huta                                                                                                    |
| Jeżeli chcesz, m                                                                                                    | nożesz anulować złożony wniosek:                                                                                                    |
|                                                                                                    |                                                                                                    |
| Zespół system<br>OKE w Krakow                                                                                                    | u Egzaminator<br>ie                                                                                                    |
| . ∧                                                                                                    | INATOR                                                                                                    |
| Ta wiadomość zo<br>nią nie odpowiada                                                                                                    | stała wygenerowana automatycznie z systemu Egzaminator, prosimy na<br>ać.                                                                                                    |

26. W wyświetlonym oknie zaznaczyć checkbox <sup>31</sup>, a następnie kliknąć przycisk Anuluj wniosek <sup>32</sup>.

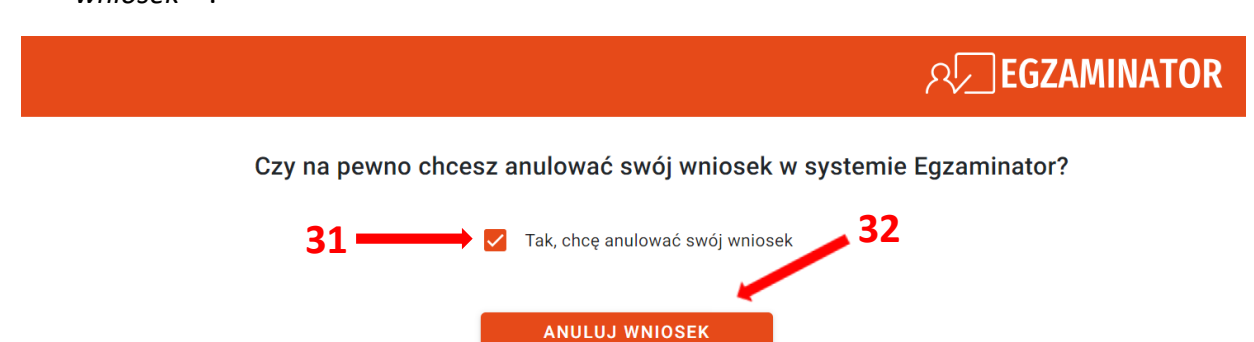

27. Po poprawnym anulowaniu wniosku pojawi się informujący o tym komunikat.

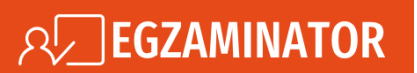

Twój wniosek został anulowany poprawnie. Możesz zamknąć okno przeglądarki.

28. Jeżeli wniosek został już rozpatrzony przez pracownika OKE, to przy próbie jego anulowania wyświetli się stosowny komunikat.

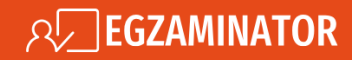

Nie można anulować wniosku ponieważ został już zaakceptowany lub odrzucony w innym systemie.